# 11. ユーザマスター覧画面(管理者権限の方のみ表示)

# 11.1 ユーザマスター覧画面説明

# 11.1.1 画面説明

| 外国人雇用管理                | 理サービス                         |        |       |                     |                     |           |                         | → 氏名ex→     |
|------------------------|-------------------------------|--------|-------|---------------------|---------------------|-----------|-------------------------|-------------|
| <u>追加</u><br>表示件数 10 ✓ | 11-1-1-1                      | 11-1-1 | -2    | ユーザマスター             | 覧                   | 11        | -1-1-3<br><sub>検索</sub> |             |
| ユーザID ↓↑               |                               | □−ル 』  | ロック日時 | パスワード変更日時 🏢         | ログイン日時 🕼            | 更新ユーザ ↓↑  | 更新日時 ↓↑                 | 削除          |
| 支援機関ex                 |                               |        |       |                     |                     |           |                         |             |
| example01              | 氏名ex                          | 管理者    |       | 2019/11/28 17:07:32 | 2019/12/06 16:13:06 | 氏名ex      | 2019/12/06 16:13:06     | •           |
| 受入企業1                  |                               |        |       |                     |                     |           |                         |             |
| 1000201                | tt                            | 一般ユーザ  |       |                     |                     | 支援機関4ユーザ  | 2019/11/19 16:36:40     | •           |
| 11111                  | weqewqw                       | 一般ユーザ  |       |                     |                     | 支援1ユーザA   | 2019/11/12 16:34:23     | •           |
| 2000101                | 企業1ユーザA                       | 一般ユーザ  |       | 2019/10/04 17:17:34 | 2019/11/27 10:54:02 | 企業1ユーザA   | 2019/11/27 10:54:03     | •           |
| 2000102                | 企業1ユーザB                       | 一般ユーザ  |       | 2019/09/30 09:59:49 | 2019/11/26 15:00:50 | 企業1ユーザB   | 2019/11/26 15:00:51     | •           |
| 受入企業2                  |                               |        |       |                     |                     |           |                         |             |
| 2000201                | 企業 2 ユーザA                     | 一般ユーザ  |       | 2019/10/17 14:09:52 | 2019/11/26 13:55:10 | 企業2ユーザA   | 2019/11/26 13:55:10     | •           |
| 受入企業3                  |                               |        |       |                     |                     |           |                         |             |
| 2000301                | 企業 3 ユーザA                     | 一般ユーザ  |       |                     |                     | 支援機関4ユーザ  | 2019/11/21 15:14:43     | •           |
| 受け入れ企業C0               | 01                            |        |       |                     |                     |           |                         |             |
| 019001                 | 受入企業一般ユーザ                     | 一般ユーザ  |       | 2019/11/25 17:09:43 | 2019/11/25 17:17:59 | 受入企業一般ユーザ | 2019/11/25 17:17:59     | •           |
| 8 件中 1 から 8 まで         | 表示                            |        |       | 11-1-1-             | -4                  |           | 前へ                      | 1 次へ        |
| © Hitachi Systems,     | Ltd. 2019. All Rights Reserve | d.     |       |                     |                     |           | 7                       | Version 0.1 |
|                        |                               |        |       | - -                 | -0                  | 11-1-1-6  | -                       | 🔍 95% 🔻     |

| 番号       | 項目名   | 説明                            |
|----------|-------|-------------------------------|
| 11-1-1-1 | 追加ボタン | ユーザマスタ画面(新規モード)を表示します。        |
| 11-1-1-2 | 表示件数  | 選択可能件数:10(デフォルト)、25、50、100    |
| 11-1-1-3 | 検索    | 半角スペース区切りで、データ内容の複合曖昧検索が可能です。 |
| 11-1-1-4 | 前へ    | 前のページを表示します。                  |
| 11-1-1-5 | ページ数  | 選択したページを表示します。                |
| 11-1-1-6 | 次へ    | 次のページを表示します。                  |

#### 11.1.2 項目一覧説明

| 外国人雇用管理             | 理サービス                         |          |          |                     |                     |                    | -ב=X                                       | - ◆ 氏名ex <del>-</del> |
|---------------------|-------------------------------|----------|----------|---------------------|---------------------|--------------------|--------------------------------------------|-----------------------|
| 追加<br>表示件数 10 ✔     |                               | 1-1-2-3  |          | -1-2-5<br>スター       | -覧 [<br>1           | 11-1-2-9           | ↓<br>11-1-2-10<br>検索                       |                       |
| ユーザID ↓↑            | <u>ユ</u> ─ቻ名 ↓ĵ               | 11 11-10 | ロック日時 🗊  | パスワード変更日時           | ログイン日時 🕼            | 更新ユーザ ♪↑           | 更新日時 ↓↑                                    | 削除                    |
| 支援機関ex<br>example01 | 氏名ex                          |          | 11-1-2-4 | 2019/11/28 17:07:32 | 2019/12/09 09:07:19 | ця                 | 2019/12/09 09:07:20                        | •                     |
| 受入企業1<br>1000201    | 11−1−2−2                      | 一般ユーザ    |          | -                   | 11-1-2-8            |                    | 2019/11/19 16:36:40                        | •                     |
| 11111<br>2000101    | wedewdw<br>企業1ユーt 11-1·       | -2-1     |          | 2019/10/04 17:17:34 | 2019/11/27 10:54:02 | 支援1ユーザA<br>企業1ユーザA | 2019/11/12 16:34:23<br>2019/11/27 10:54:03 | •                     |
| 2000102 受入企業 2      | 企業1ユーサB                       | 一般ユーサ    |          | 2019/09/30 09:59:49 | 2019/11/26 15:00:50 | 企業1ユーサB            | 2019/11/26 15:00:51                        | •                     |
| 2000201             | 企業 2 ユーザA                     | 一般ユーザ    |          | 2019/10/17 14:09:52 | 2019/11/26 13:55:10 | 企業2ユーザA            | 2019/11/26 13:55:10                        | •                     |
| 受入企業3               |                               |          |          |                     |                     |                    |                                            |                       |
| 2000301             | 企業 3 ユーザA                     | 一般ユーザ    |          |                     |                     | 支援機関4ユーザ           | 2019/11/21 15:14:43                        | •                     |
| 受け入れ企業C0            | 01                            |          |          |                     |                     |                    |                                            |                       |
| 019001              | 受入企業一般ユーザ                     | 一般ユーザ    |          | 2019/11/25 17:09:43 | 2019/11/25 17:17:59 | 受入企業一般ユーザ          | 2019/11/25 17:17:59                        | •                     |
| 8件中1から8まで           | 表示                            |          |          |                     |                     |                    | 前へ                                         | 1 次へ                  |
| © Hitachi Systems,  | Ltd. 2019. All Rights Reserve | d.       |          |                     |                     |                    |                                            | Version 0.1 🗸         |
|                     |                               |          |          |                     |                     |                    |                                            | A 05%                 |

| 番号        | 項目名       | 説明                                       |
|-----------|-----------|------------------------------------------|
| 11-1-2-1  | 企業名       | 企業ごとにグループ分けをし、表示します。                     |
| 11-1-2-2  | ⊐ — ₩ ID  | 項目名を押下すると昇順と降順を変更できます。ユーザ ID リンクを押下すると、ユ |
|           |           | ーザマスタ画面(変更モード)が表示されます。                   |
| 11-1-2-3  | ユーザ名      | 項目名を押下すると昇順と降順を変更できます。                   |
| 11-1-2-4  | ロール       | 項目名を押下すると昇順と降順を変更できます。権限を表示します。          |
|           |           | 項目名を押下すると昇順と降順を変更できます。ロックされた日時を表示します。    |
| 11-1-2-5  | ロック日時     | ※ロック∶ログインを許可しない状態                        |
|           |           | ログインに連続 10 回失敗した時点を、ロック日時として保持します。       |
| 11_1_2_6  | パフロード亦再口時 | 項目名を押下すると昇順と降順を変更できます。パスワードを変更した日時を表示    |
| 11-1-2-0  |           | します。                                     |
| 11-1-2-7  | ログイン日時    | 項目名を押下すると昇順と降順を変更できます。最終ログイン日時を表示します。    |
| 11_1_0_0  | 再共っした     | 項目名を押下すると昇順と降順を変更できます。ユーザ情報を更新したユーザ名を    |
| 11-1-2-0  | 史利ユーリ     | 表示します。                                   |
| 11_1_2_0  | 百共口中      | 項目名を押下すると昇順と降順を変更できます。ユーザ情報を更新した日時を表示    |
| 11-1-2-9  | 文利口时      | します。                                     |
| 11_1_2_10 | 当於        | 該当ユーザを削除します。                             |
| 11-1-2-10 | 可写        | ※削除したユーザ ID を再登録することはできません。              |

#### 11.2 ユーザマスタ画面説明

ユーザマスタ画面は新規モードと変更モードがあります。 両モードともに画面構成は同じなため、以下では新規モードの画面で説明します。

外国人雇用管理サービス

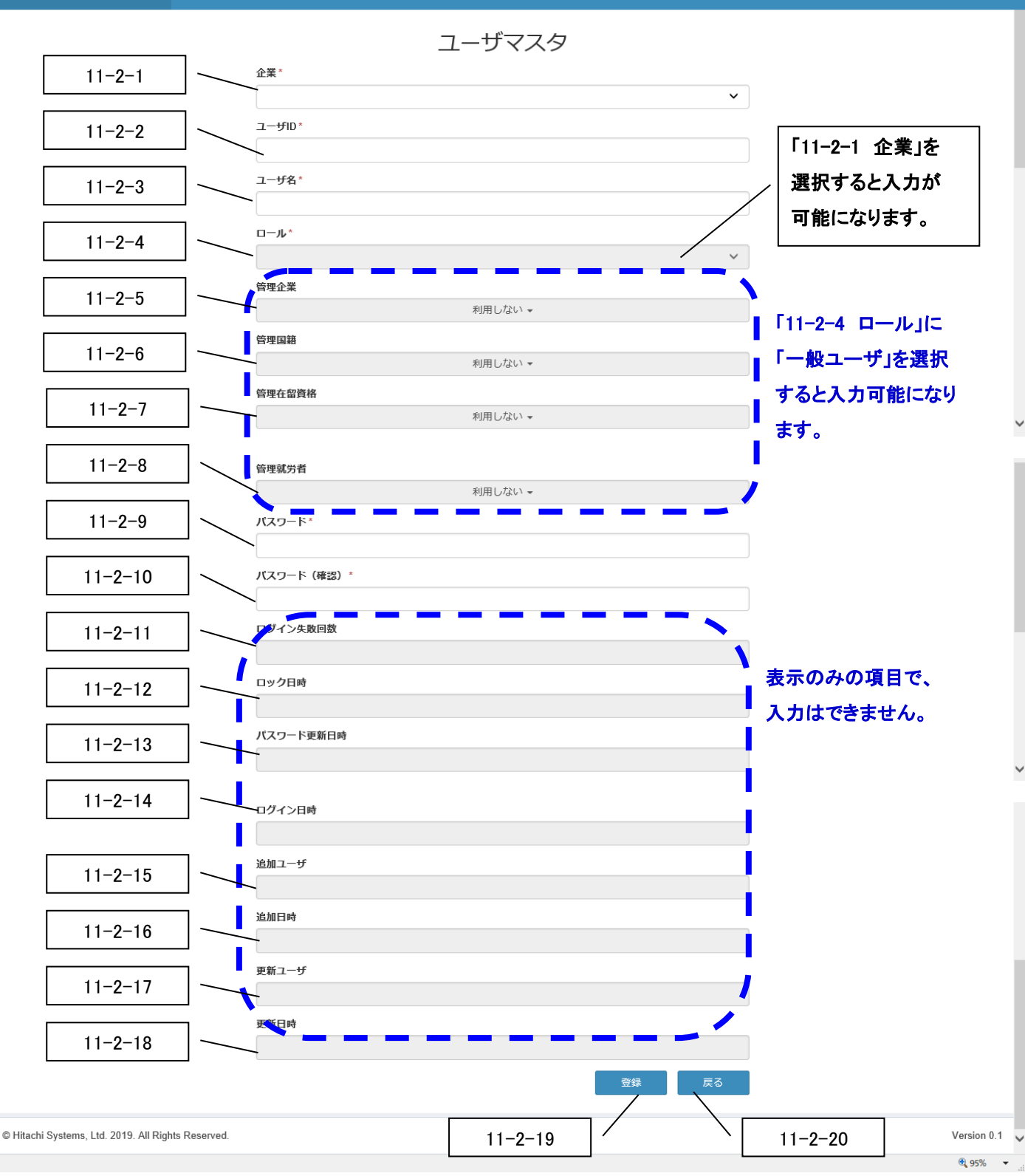

**タイトル**: 外国人雇用管理サービス カテゴリ1: 操作マニュアル

| 番号     | 項目名         | 説明                                                              |
|--------|-------------|-----------------------------------------------------------------|
|        |             | 【新規モード】                                                         |
|        |             | ログインユーザの企業の扱いによって、選択肢の内容が変わります。                                 |
|        |             | ・「支援機関」の場合                                                      |
|        |             | ログインユーザの支援機関と、それに紐づく受入企業を選択可能                                   |
|        | <u>۸ سر</u> |                                                                 |
| 11-2-1 | 企業          | ロクインユーザの企業のみ選択可能                                                |
|        |             |                                                                 |
|        |             | 広大値を変更すると、下記の項日に入力済の内谷かクリアされます。 ロール、 倍理企業 倍理国籍 倍理左の溶 な 倍理 計学 者  |
|        |             | ロール、皆理正米、皆理国相、皆理社曲負俗、皆理私力者<br>【変面エード】                           |
|        |             | 入力できません。                                                        |
|        |             | 【新規モード】入力できます。                                                  |
| 11-2-2 | ユーザ ID      | 【変更モード】入力はできません。                                                |
|        |             | 【新規モード】入力できます。                                                  |
| 11-2-3 | ユーサ名<br>    | 【変更モード】入力できます。                                                  |
|        |             | 【新規モード】                                                         |
|        |             | 「11-2-1 企業」を選択すると、入力できるようになります。                                 |
|        |             | 【変更モード】                                                         |
|        |             | ※ログインユーザ自身を選択した場合は、入力できません。                                     |
|        |             | 「11-2-1 企業」で選択した企業の扱いによって、選択肢の内容が変わります。                         |
| 11-2-4 | ロール         | ・「支援機関または受入企業(兼任)」の場合                                           |
|        |             |                                                                 |
|        |             |                                                                 |
|        |             | 「一般ユーサ」のみ選択可能                                                   |
|        |             | 選択値を変更すると 下記の項日に入力这の内容がクリアされます                                  |
|        |             | 管理企業,管理国籍,管理在留資格,管理就労者                                          |
|        |             |                                                                 |
|        |             | 「11-2-4 ロール」で「一般ユーザ」を選択した場合のみ入力できます。                            |
|        |             |                                                                 |
| 11-2-5 | 管理企業        | 「11-2-1 企業」で選択した企業の扱いによって、選択肢の内容が変わります。                         |
| 11 2 3 |             | 「支援機関」の場合                                                       |
|        |             | ログインユーザの支援機関と、それに紐づく受入企業を選択できます。                                |
|        |             |                                                                 |
|        |             | ログインユーザの支援機関に紐つく受人企業を選択できます。                                    |
| 11-2-6 | 管理国籍        |                                                                 |
|        |             | 11-2-4 ロール」で「一般ユーサ」を選択した場合のみ入力でさます。                             |
| 11-2-7 | 管理在留資格      |                                                                 |
|        |             |                                                                 |
|        |             | ↓秋/// □ □// スクロービオ 六世<br>  「11-2-4 □ール」で「一般コーザ」を選択! た提合のみ入力できます |
|        |             |                                                                 |
|        |             | <br>  「11-2-1 企業」で選択した企業の扱いによって、選択肢の内容が変わります。                   |
|        |             |                                                                 |
| 11-2-8 | 官埋就穷者<br>   | ログインユーザの支援機関に紐づく受入企業の就労者を選択できます。                                |
|        |             | ・「受入企業」「受入企業(兼任)」の場合                                            |
|        |             | 当該受入企業の就労者を選択できます。                                              |
|        |             |                                                                 |
|        |             | 選択肢の就労者情報は「社員番号:就労者名」で表示されます。                                   |

**タイトル**: 外国人雇用管理サービス カテゴリ1: 操作マニュアル

|         |             | 【新規モード】                                                         |
|---------|-------------|-----------------------------------------------------------------|
|         |             | 入力できます。                                                         |
| 11-2-9  | パスワード       | 【変更モード】                                                         |
| 11 2 3  |             | 入力はできませんが、入力欄の右上にパスワードリセット・ボタンを表示します。                           |
|         |             | パスワードリセット・ボタンを押下すると、登録済の内容をクリアします。                              |
|         |             | パスワードリセット・ボタンは消えて、パスワード人力が可能になります。                              |
|         |             | ※バスワードの人力ホリシーは13.1 バスワード変更画面」と同じです。                             |
|         |             |                                                                 |
|         |             | 「「「-2-9 ハスワート」と同しものを入力します。                                      |
| 11_2_10 | パフロ―ド(変図)   | 【亦再工ビ】                                                          |
| 11-2-10 |             | 【多史モート】 ネカけできません                                                |
|         |             | ただし 上記のパスワードリセット・ボタンを畑下すると入力可能にたります                             |
|         |             | 「11-2-9 パスワード」と同じものを入力します。                                      |
|         |             | 【新規モード】【変更モード】 共通 ※入力はできません。                                    |
| 11-2-11 | ログイン失敗回数    | ログイン失敗回数が表示されます。                                                |
|         |             | 【新規モード】【変更モード】 共通 ※入力はできません。                                    |
| 11 0-10 |             | ロック日時が表示されます。                                                   |
| 11-2-12 | ロツクロ 呀<br>  | ※ロック:ログインを許可しない状態                                               |
|         |             | ログインに連続 10 回失敗した時点を、ロック日時として保持します。                              |
| 11-2-13 | パスワード再新日時   | 【新規モード】【変更モード】 共通 ※入力はできません。                                    |
| 11 2 15 | 八八 下更制口时    | パスワード更新日時が表示されます。                                               |
| 11-2-14 | ログイン日時      | 【新規モード】【変更モード】 共通 ※入力はできません。                                    |
|         |             | ログイン日時が表示されます。                                                  |
| 11-2-15 | 追加ユーザ       | 【新規モード】【変更モード】 共通 ※入力はできません。                                    |
|         |             | 当該ユーザ情報を追加登録したユーザ名が表示されます。                                      |
| 11-2-16 | 追加日時        | 【新規モード】【変更モード】 共通 ※人力はできません。                                    |
|         |             | 当該ユーサ情報か追加登録された日時か表示されます。<br>  「新想来」、「N 本表示」、「N 本法」、 バス・トレイキキリ( |
| 11-2-17 | 更新ユーザ       | 【新規七一ト】【変更七一ト】 共通 ※人刀はでさません。<br>                                |
|         |             | ヨ該ユーリ旧報を但近で更新したユーリ名が衣示されより。                                     |
| 11-2-18 | 更新日時        |                                                                 |
|         |             |                                                                 |
| 11-2-19 | 登録ボタン       | 【初焼し「加変史し」】 六週<br>  画面入力  たっーザ情報を登録します。                         |
|         |             |                                                                 |
| 11-2-20 | 戻るボタン       | ユーザマスター覧画面に戻ります。                                                |
|         |             | 【新規モード】                                                         |
|         |             | るのです。                                                           |
|         |             |                                                                 |
|         | パフロードリセットボタ | 【変更モード】                                                         |
| 11-2-21 |             | 「11-2-9 パスワード」の入力欄の右上に表示されます。                                   |
|         |             | パスワードリセット・ボタンを押下すると、パスワードとパスワード(確認)に                            |
|         |             | 登録済の内容をクリアします。                                                  |
|         |             | パスワードリセット・ボタン表示は消えて、パスワードとパスワード(確認)が                            |
|         |             | 入力可能になります。                                                      |

# 11.3 ユーザの情報を確認したい場合

1) ユーザ ID リンク(例: 「example01」)を押下します。

| 外国人雇用管法   | 理サービス     |            |       |                     |                     |          |                     | 氏名ex- |
|-----------|-----------|------------|-------|---------------------|---------------------|----------|---------------------|-------|
|           |           |            |       | ユーザマスター             | 見                   |          |                     |       |
| 追加        |           |            |       |                     |                     |          |                     |       |
| 表示件数 10 🗸 |           |            |       |                     |                     |          | 検索                  |       |
| ユーザID 🎼   | ユーザ名      | 11 U-JL 11 | ロック日時 | パスワード変更日時 💵 🏦       | ログイン日時              | 更新ユーザ ↓↑ | 更新日時 1              | 削除    |
| 支援機関ex    |           |            |       |                     |                     |          |                     |       |
| example01 | 氏名ex      | 管理者        |       | 2019/11/28 17:07:32 | 2019/12/06 16:13:06 | 氏名ex     | 2019/12/06 16:13:06 | •     |
| 受入企業1     |           |            |       |                     |                     |          |                     |       |
| 1000201   | tt        | 一般ユーザ      |       |                     |                     | 支援機関4ユーザ | 2019/11/19 16:36:40 | •     |
| 11111     | weqewqw   | 一般ユーザ      |       |                     |                     | 支援1ユーザA  | 2019/11/12 16:34:23 | •     |
| 2000101   | 企業1ユーザA   | 一般ユーザ      |       | 2019/10/04 17:17:34 | 2019/11/27 10:54:02 | 企業1ユーザA  | 2019/11/27 10:54:03 | •     |
| 2000102   | 企業1ユーザB   | 一般ユーザ      |       | 2019/09/30 09:59:49 | 2019/11/26 15:00:50 | 企業1ユーザB  | 2019/11/26 15:00:51 | •     |
| 受入企業2     |           |            |       |                     |                     |          |                     |       |
| 2000201   | 企業 2 ユーザA | 一般ユーザ      |       | 2019/10/17 14:09:52 | 2019/11/26 13:55:10 | 企業2ユーザA  | 2019/11/26 13:55:10 | •     |

### 2)ユーザマスタ画面が表示されます。

| 外国人雇用管理サービス |                    | ×=1-• | 氏名ex- |
|-------------|--------------------|-------|-------|
|             | ユーザマスタ             |       |       |
|             | 企業 *               |       |       |
|             | 支援機関ex イ           |       |       |
|             | ⊐− <del>ሃ</del> ₪* |       |       |
|             | example01          |       |       |
|             | <u>⊐−ቻ</u> 움*      |       | - 1   |
|             | 氏名ex               |       |       |
|             |                    |       |       |
|             | 管理者 🗸              |       |       |
|             | 管理企業               |       |       |
|             | 利用しない マ            |       |       |
|             | 管理国籍               |       |       |
|             | 利用しない マ            |       |       |
|             | 管理在留資格             |       |       |
|             | 利用しない マ            |       | ~     |
|             |                    |       |       |

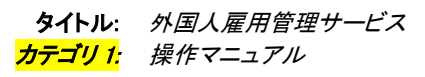

| 管理就労者                    |           |
|--------------------------|-----------|
|                          | 利用しない→    |
| パスワード*                   | パスワードリセット |
|                          |           |
| パスワード(確認) *              |           |
| 00000                    |           |
| ログイン失敗回数                 |           |
| 0                        |           |
| ロック日時                    |           |
|                          |           |
| パスワード更新日時                |           |
| 2019/11/28 17:07:32      |           |
| ログイン日時                   |           |
| 2019/12/09 14:43:40      |           |
| 追加ユーザ                    |           |
| 管理者01                    |           |
| 追加日時                     |           |
| 2019/11/28 17:06:01      |           |
| 更新ユーザ                    |           |
| 氏名ex                     |           |
| 更新日時                     |           |
| 2019/12/09 14:43:41      |           |
|                          | 登録をして見る   |
|                          |           |
| 19. All Rights Reserved. |           |
|                          |           |

#### 11.4 ユーザを新規に登録したい場合

1)追加ボタンを押下します。

外国人雇用管理サービス

|           |           |       |         | ユーザマスター             | 覧                   |          |                     |    |
|-----------|-----------|-------|---------|---------------------|---------------------|----------|---------------------|----|
| 追加        |           |       |         |                     |                     |          |                     |    |
| 表示件数 10 🗸 |           |       |         |                     |                     |          | 検索                  |    |
| ユ─ザID ↓↑  | ユーザ名 🕼    | ロール ポ | ロック日時 🏦 | パスワード変更日時 🛛 🕼       | ログイン日時              | 更新ユーザ ↓↑ | 更新日時 ↓1             | 削除 |
| 支援機関ex    |           |       |         |                     |                     |          |                     |    |
| example01 | 氏名ex      | 管理者   |         | 2019/11/28 17:07:32 | 2019/12/06 16:13:06 | 氏名ex     | 2019/12/06 16:13:06 | •  |
| 受入企業1     |           |       |         |                     |                     |          |                     |    |
| 1000201   | tt        | 一般ユーザ |         |                     |                     | 支援機関4ユーザ | 2019/11/19 16:36:40 | •  |
| 11111     | weqewqw   | 一般ユーザ |         |                     |                     | 支援1ユーザA  | 2019/11/12 16:34:23 | •  |
| 2000101   | 企業1ユーザA   | 一般ユーザ |         | 2019/10/04 17:17:34 | 2019/11/27 10:54:02 | 企業1ユーザA  | 2019/11/27 10:54:03 | •  |
| 2000102   | 企業1ユーザB   | 一般ユーザ |         | 2019/09/30 09:59:49 | 2019/11/26 15:00:50 | 企業1ユーザB  | 2019/11/26 15:00:51 | •  |
| 受入企業2     |           |       |         |                     |                     |          |                     |    |
| 2000201   | 企業 2 ユーザA | 一般ユーザ |         | 2019/10/17 14:09:52 | 2019/11/26 13:55:10 | 企業2ユーザA  | 2019/11/26 13:55:10 | •  |

#### 2)ユーザマスタ画面が表示されます。

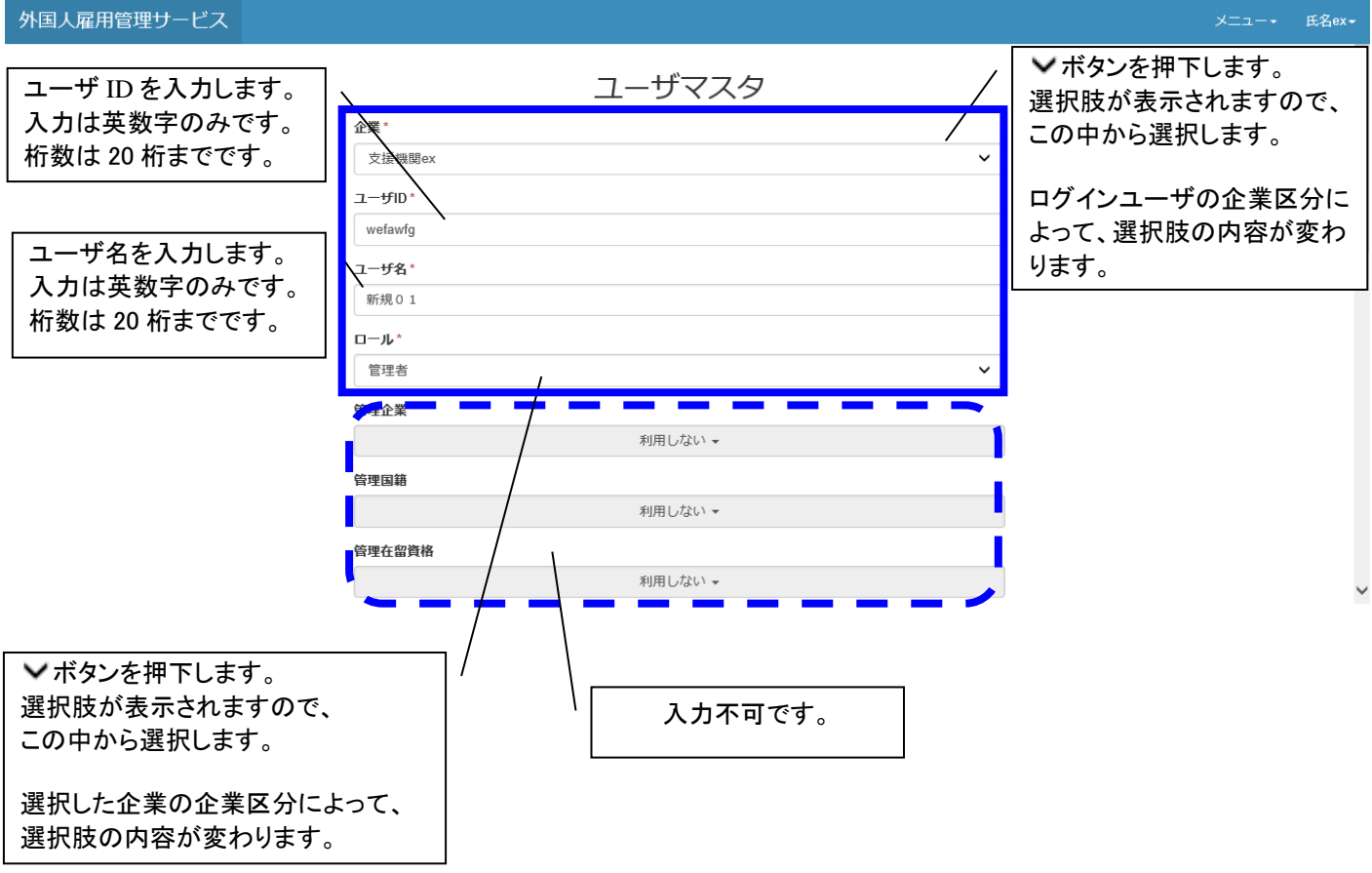

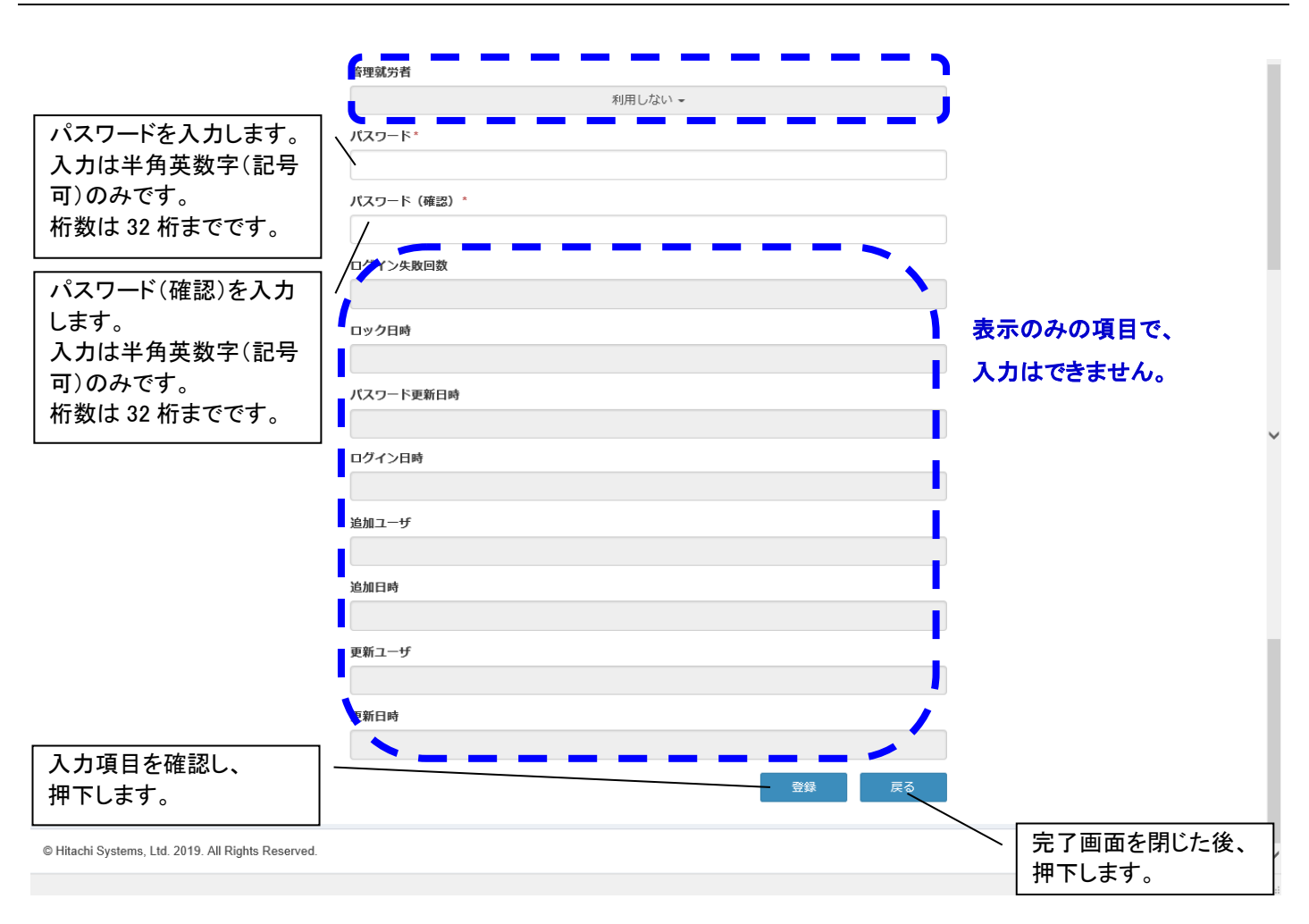

# 3)完了画面が表示されます。

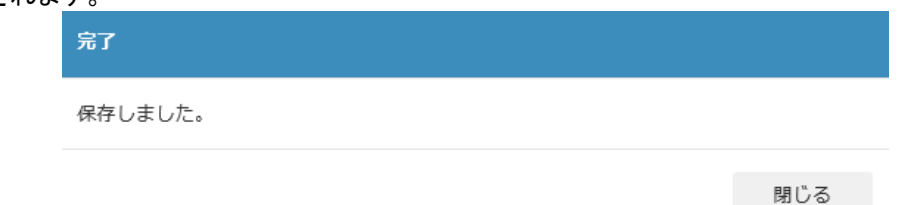

### 4) 完了画面を閉じて、前画面の戻るボタンを押下します。

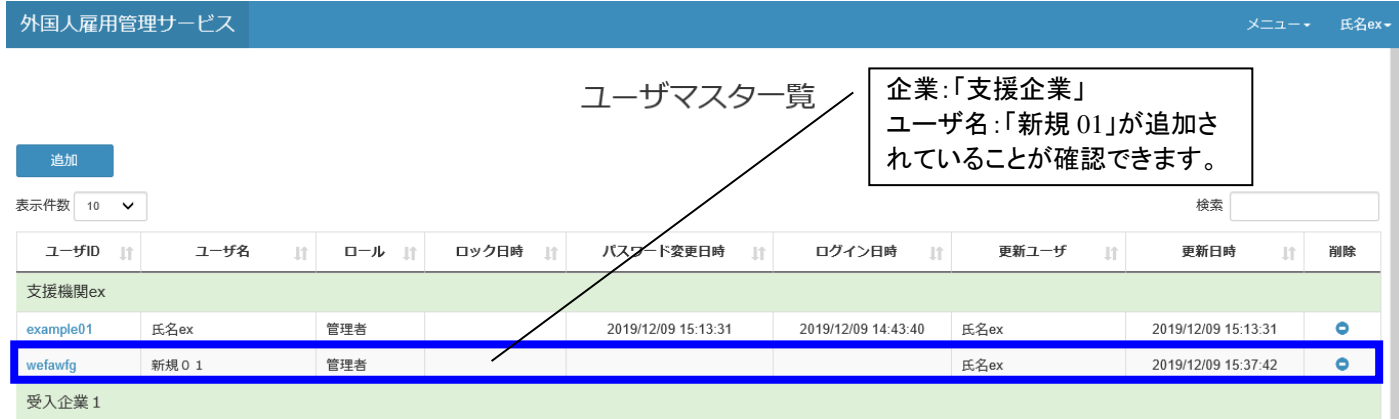

### 11.5 すでに登録済みのユーザ情報を変更したい場合

1) ユーザ ID のリンクを押下します。

外国人雇用管理サービス

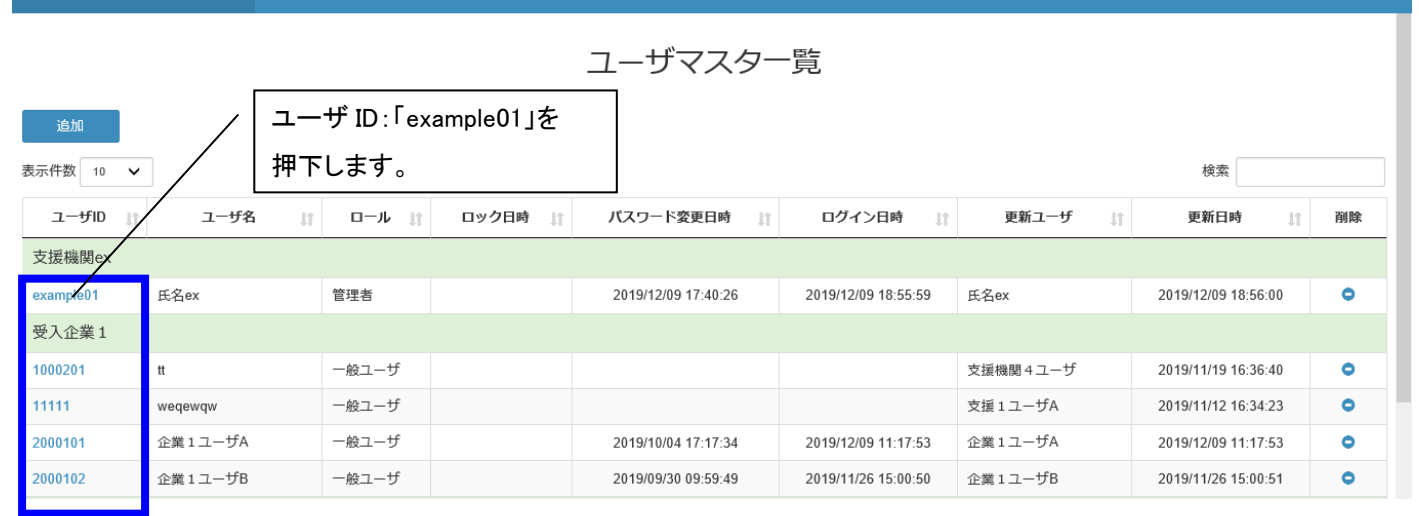

### 2)活性化した登録項目を変更します。

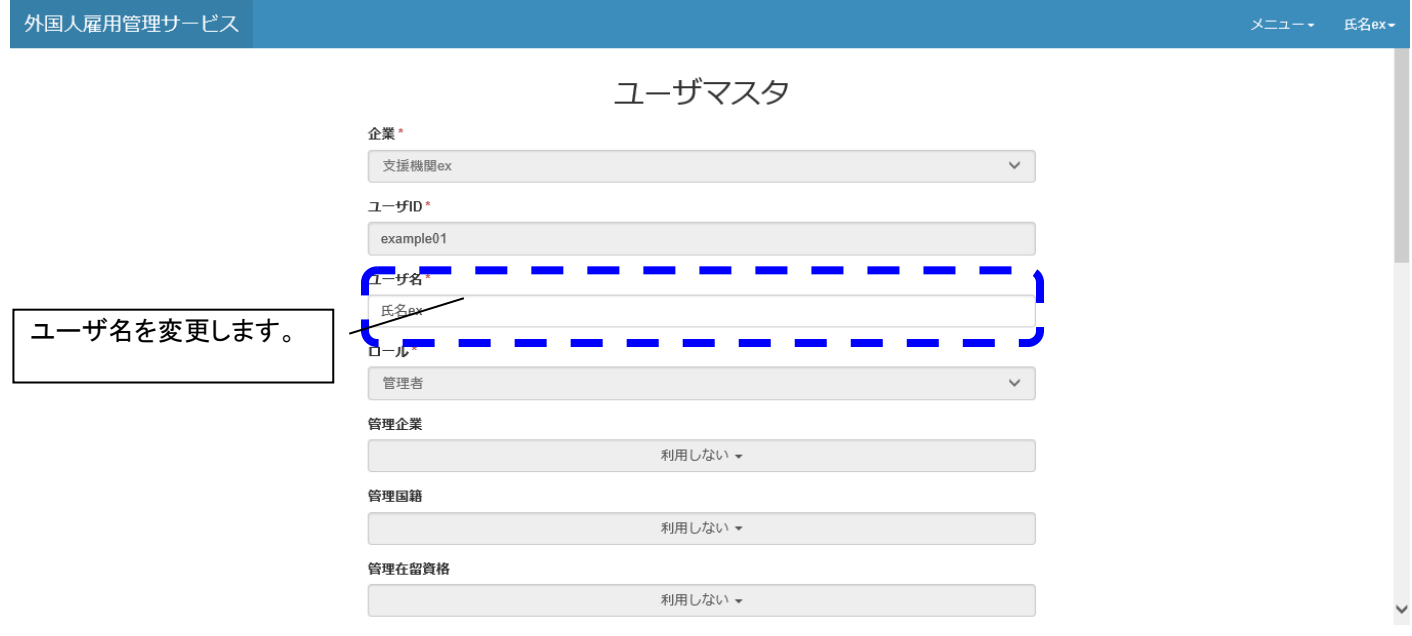

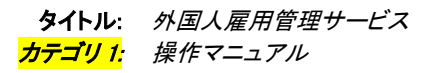

#### 3)登録ボタンを押下します。

|                                                    | ログイン日時              |             |    |
|----------------------------------------------------|---------------------|-------------|----|
|                                                    | 2019/12/09 14:43:40 |             |    |
|                                                    | 追加ユーザ               |             |    |
|                                                    | 管理者01               |             |    |
|                                                    | 追加日時                |             |    |
|                                                    | 2019/11/28 17:06:01 |             |    |
|                                                    | 更新ユーザ               |             | l  |
|                                                    | 氏名ex                |             |    |
|                                                    | 更新日時                |             |    |
|                                                    | 2019/12/09 14:43:41 |             |    |
|                                                    | 登録 戻る               |             |    |
| © Hitachi Systems, Ltd. 2019. All Rights Reserved. |                     | Version 0.1 | ~  |
|                                                    |                     | 🔍 95% 🔻     | .: |

# 4) 完了画面が表示されます。

| 完了    |         |     |
|-------|---------|-----|
| 保存しまし | <br>_ 0 |     |
|       |         | 閉じる |

# 5) 完了画面を閉じて、前画面の戻るボタンを押下します。

| 外国人雇用管          | 理サービス     |        |         |                     |                     |          | ×==-•               | 氏名ex2222, |
|-----------------|-----------|--------|---------|---------------------|---------------------|----------|---------------------|-----------|
|                 |           |        |         | ユーザマスター             | 覧                   |          |                     |           |
| 追加<br>表示件数 10 ✔ | / 変更      | した氏名か  | 「反映されます | す。                  |                     |          | 検索                  |           |
| 고─봐□ וו         | ↓↓↑       | □−ル 11 | ロック日時 🎵 | パスワード変更日時 🌒         | ログイン日時 」            | 更新ユーザ ↓↑ | 更新日時  ↓↑            | 削除        |
| 支援機関ex          |           |        |         |                     |                     |          |                     |           |
| example01       | 氏名ex2222  | 管理者    |         | 2019/12/09 17:40:26 | 2019/12/09 18:55:59 | 氏名ex2222 | 2019/12/09 19:40:00 | •         |
| 受入企業1           |           |        |         |                     |                     |          |                     |           |
| 1000201         | n         | 一般ユーザ  |         |                     |                     | 支援機関4ユーザ | 2019/11/19 16:36:40 | •         |
| 11111           | weqewqw   | 一般ユーザ  |         |                     |                     | 支援1ユーザA  | 2019/11/12 16:34:23 | •         |
| 2000101         | 企業1ユーザA   | 一般ユーザ  |         | 2019/10/04 17:17:34 | 2019/12/09 11:17:53 | 企業1ユーザA  | 2019/12/09 11:17:53 | •         |
| 2000102         | 企業1ユーザB   | 一般ユーザ  |         | 2019/09/30 09:59:49 | 2019/11/26 15:00:50 | 企業1ユーザB  | 2019/11/26 15:00:51 | •         |
| 受入企業2           |           |        |         |                     |                     |          |                     |           |
| 2000201         | 企業 2 ユーザA | 一般ユーザ  |         | 2019/10/17 14:09:52 | 2019/11/26 13:55:10 | 企業2ユーザA  | 2019/11/26 13:55:10 | •         |
| 受入企業3           |           |        |         |                     |                     |          |                     | 05% -     |

### 11.6 ユーザ情報を削除したい場合

1) 削除したいユーザの削除ボタンを押下します。

外国人雇用管理サービス

| ユーザマスター覧  |         |            |       |                     |                     |           |                     |    |  |  |
|-----------|---------|------------|-------|---------------------|---------------------|-----------|---------------------|----|--|--|
| 追加        |         |            |       |                     |                     |           |                     |    |  |  |
| 表示件数 10 🗸 |         |            |       |                     |                     |           |                     |    |  |  |
| ユーザID 🎼   | ユーザ名    | 11 JI14 J1 | ロック日時 | パスワード変更日時 🛛 🕸       | ログイン日時              | 更新ユーザ ↓↑  | 更新日時 ↓↑             | 削除 |  |  |
| 支援機関ex    |         |            |       |                     |                     | ·         | ·                   |    |  |  |
| example01 | 氏名ex    | 管理者        |       | 2019/12/09 15:13:31 | 2019/12/09 15:59:56 | 氏名ex      | 2019/12/09 15:59:56 | 0  |  |  |
| sample    | 削除01    | 管理者        |       |                     |                     | 氏名ex      | 2019/12/09 16:12:22 | 0  |  |  |
| 受入企業1     |         |            |       |                     |                     |           |                     |    |  |  |
| 1000201   | tt      | 一般ユーザ      |       |                     |                     | 支援機関4ユーザ  | 2019/11/19 16:36:40 | •  |  |  |
| 11111     | weqewqw | 一般ユーザ      |       |                     |                     | 支援 1 ユーザA | 2019/11/12 16:34:23 | •  |  |  |
| 2000101   | 企業1ユーザA | 一般ユーザ      |       | 2019/10/04 17:17:34 | 2019/12/09 11:17:53 | 企業1ユーザA   | 2019/12/09 11:17:53 | •  |  |  |
| 2000102   | 企業1ユーザB | 一般ユーザ      |       | 2019/09/30 09:59:49 | 2019/11/26 15:00:50 | 企業1ユーザB   | 2019/11/26 15:00:51 | •  |  |  |

# 2)確認画面が表示され、確認ボタンを押下します。

| 確認            |    |       |
|---------------|----|-------|
| 削除します、宜しいですか? |    |       |
|               | 確認 | キャンセル |
|               |    |       |

3) 完了画面が表示されます。

| 完了      |     |
|---------|-----|
| 削除しました。 |     |
|         | 閉じる |

#### タイトル: 外国人雇用管理サービス カテゴリ1: 操作マニュアル

4) 完了画面を閉じて、前画面に戻ります。

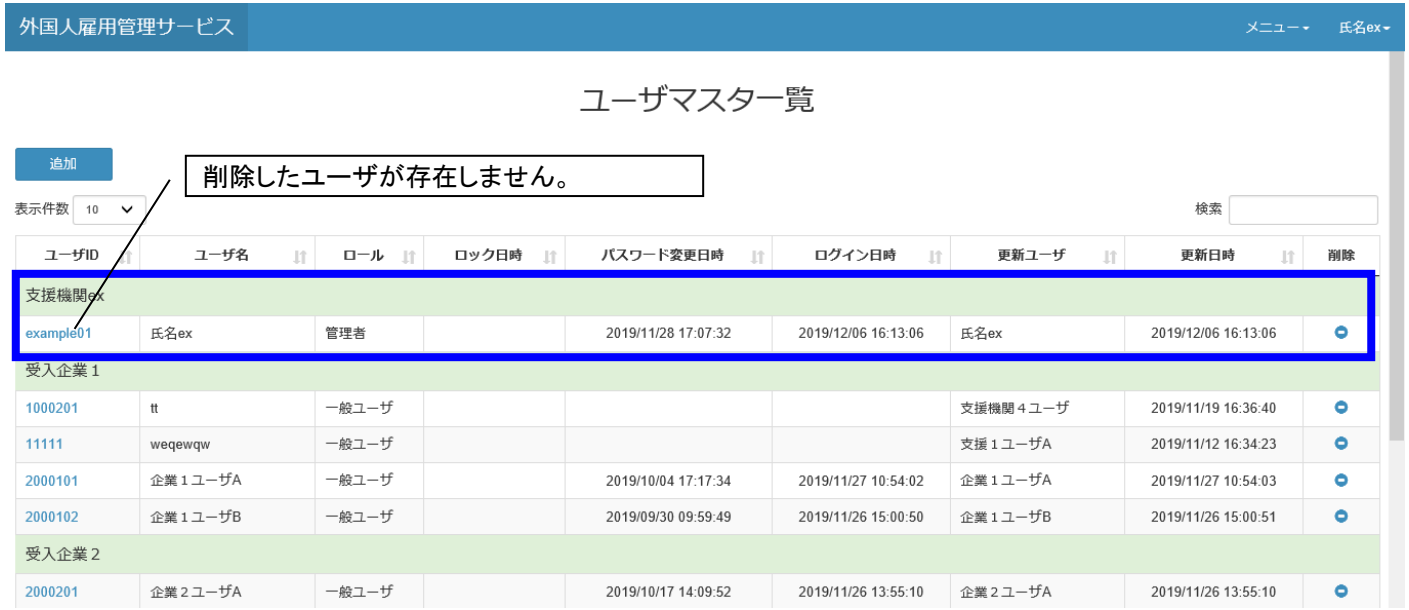

# 11.7 表示ページを変更したい場合

1)次へボタンを押下して、ページ数「1」からページ数「2」を表示します。

| 外国人雇用管理サー                                | ービス                      |         |                     |                     |                     |           | ×=                                                                                                    | 管理者01-     |
|------------------------------------------|--------------------------|---------|---------------------|---------------------|---------------------|-----------|----------------------------------------------------------------------------------------------------|------------|
|                                          |                          |         | ユー <sup>-</sup>     | ザマスター覧              |                     |           |                                                                                                    |            |
| 追加                                       |                          |         |                     |                     |                     |           |                                                                                                    |            |
| 表示件数 10 🖌                                |                          |         |                     |                     |                     |           | 検索                                                                                                    |            |
| ユーザID 🏦                                  | ⊐−ቻ名 ା↑                  | ロール ゴ   | ロック日時 『             | パスワード変更日時 💵         | ログイン日時 」↑           | 更新ユーザ     | までした 単新日時 また しょうしょう しょうしょう しょうしょう しょうしょう しょうしょう しょうしょう しんしょう しんしょう しょう しんしょう しんしょう しんしょう しんしょう しんしょう しんしょう しんしょう しんしょう しんしょう しんしょう しんしょう しんしょう しんしょう しんしょう しんしょう しんしょう しんしょう しんしょう しんしょう しんしょう しんしょう しんしょう しんしょう しんしょう しんしょう しんしょう しんしょう しんしょう しんしょう しんしょう しんしょう しんしょう しんしょう しんしょう しんしょう しょう しんしょう しんしょう しんしょう しょう しんしょう しんしょう しんしょう しんしょう しんしょう しんしょう しんしょう しんしょう しんしょう しんしょう しんしょう しんしょう しんしょう しんしょう しんしょう しんしょう しょう しんしょう しんしょう しんしょう しんしょう しんしょう しんしょう しんしょう しんしょう しんしょう しんしょう しんしょう しんしょ しょ しんしょ しょう しょ しんしょ しょ しょ しょ しょ しょ しょ しょ しょ しょ しょ しょ しょ し | 削除         |
| 管理者用                                     | ·                        |         |                     |                     |                     |           |                                                                                                    |            |
| admin01                                  | 管理者01                    | システム管理者 |                     | 2019/09/30 11:07:16 | 2019/12/09 16:35:02 | 管理者01     | 2019/12/09 16:35:02                                                                                                    | •          |
| admin02                                  | 管理者02                    | システム管理者 |                     | 2019/09/30 11:07:16 | 2019/11/01 13:04:24 | 管理者02     | 2019/11/01 13:04:24                                                                                                    | •          |
| 支援機関01                                   |                          |         |                     |                     |                     |           |                                                                                                    |            |
| 0000101                                  | 支援機関01ユーザ                | 管理者     |                     | 2019/11/15 15:07:17 | 2019/11/15 15:07:02 | 支援機関01ユーザ | 2019/11/15 15:07:17                                                                                                    | •          |
| 11111                                    | 11111                    | 一般ユーザ   |                     | 2019/11/27 16:33:41 | 2019/11/27 16:33:30 | 11111     | 2019/11/27 16:33:41                                                                                                    | •          |
| SH001                                    | ユーザ001支援01               | 管理者     |                     | 2019/10/11 15:10:21 | 2019/10/18 21:22:35 | 管理者02     | 2019/11/01 13:30:43                                                                                                    | •          |
| sample                                   | サンプル                     | 管理者     |                     | 2019/12/09 16:03:38 | 2019/12/09 16:02:54 | サンプル      | 2019/12/09 16:03:38                                                                                                    | •          |
| 企業001                                    |                          |         |                     |                     |                     |           |                                                                                                    |            |
| 001101                                   | 企業ユーザ01                  | 管理者     |                     | 2019/11/15 14:14:50 | 2019/11/15 17:10:15 | 企業ユーザ01   | 2019/11/15 17:10:15                                                                                                    | •          |
| 支援機関1                                    |                          |         |                     |                     |                     |           |                                                                                                    |            |
| 1000101                                  | 支援1ユーザA                  | 管理者     | 2019/12/09 11:20:14 | 2019/11/14 10:59:13 | 2019/12/09 11:19:48 | システム      | 2019/12/09 11:20:14                                                                                                    | •          |
| 1000102                                  | 支援1ユーザB                  | 管理者     |                     | 2019/09/27 10:48:59 | 2019/12/09 11:22:41 | 支援 1 ユーザB | 2019/12/09 11:22:41                                                                                                    | •          |
| 1000103                                  | 支援1ユーザC                  | 管理者     |                     | 2019/09/30 10:01:02 | 2019/11/26 10:44:27 | 支援 1 ユーザC | 2019/11/26 10:44:27                                                                                                    | •          |
| 32件中1から10まで表示 次へボタンを押下します。 前へ 1 2 3 4 次へ |                          |         |                     |                     |                     |           |                                                                                                    |            |
| © Hitachi Systems, Ltd. 20               | 19. All Rights Reserved. |         |                     | L                   |                     |           | V                                                                                                    | ersion 0.1 |

🔍 95% 🔻 🔡

#### 2)ページ数が変わります。

| © Hitachi Systems, Ltd. 2019. All Rights Reserved. |           |       | ページ数:「1」に戻ります。                        |                     |                     |           | Version 0.1         |    |  |
|----------------------------------------------------|-----------|-------|---------------------------------------|---------------------|---------------------|-----------|---------------------|----|--|
| 32 件中 11 から 20 まで表示                                |           |       | ページ数:「2」に変わったことがわかります。<br>前へボタンを埋下すれば |                     |                     | İİ^       | 1 2 3 4             | 次へ |  |
| 11111                                              | weqewqw   | 一般ユーザ |                                       |                     |                     | 支援1ユーザA   | 2019/11/12 16:34:23 | 0  |  |
| 1000201                                            | tt        | 一般ユーザ |                                       |                     |                     | 支援機関4ユーザ  | 2019/11/19 16:36:40 | •  |  |
| 受入企業1                                              |           |       |                                       |                     |                     |           |                     |    |  |
| example01                                          | 氏名ex      | 管理者   |                                       | 2019/12/09 15:13:31 | 2019/12/09 15:59:56 | 氏名ex      | 2019/12/09 15:59:56 | •  |  |
| 支援機関ex                                             |           |       |                                       |                     |                     |           |                     |    |  |
| A1234002                                           | 支援機関一般ユーザ | 一般ユーザ |                                       | 2019/11/25 17:00:22 | 2019/11/25 17:00:10 | 支援機関一般ユーザ | 2019/11/25 17:00:22 | •  |  |
| A1234001                                           | 支援機関管理者   | 管理者   |                                       | 2019/11/25 16:08:40 | 2019/11/27 09:34:22 | 支援機関管理者   | 2019/11/27 09:34:22 | •  |  |

## 11.8 検索・絞り込み

| 1)検索したし            | い文字を入力しる         | ます。     |        |                        |                     |           |                     |                |
|--------------------|------------------|---------|--------|------------------------|---------------------|-----------|---------------------|----------------|
| 外国人雇用管             | 理サービス            |         |        | 「企業(半角スペース)ユーザ」で検索します。 |                     |           |                     |                |
|                    |                  |         |        |                        |                     |           |                     |                |
|                    |                  |         | -      | ユーザマスタ                 | 7一覧                 |           | $\backslash$        |                |
| 1410               |                  |         |        |                        |                     |           | $\backslash$        |                |
| 追加                 |                  |         |        |                        |                     |           |                     |                |
| 表示件数 10 🗸          |                  |         |        |                        |                     |           | 検索 企業 ユーザ           |                |
| ユーザID 🎼            | ユーザ名 🎼           |         | ック日時 ↓ | パスワード変更日時              | ↓ ログイン日時 ↓↑         | 更新ユーザ ↓↑  | 更新日時 🎼              | 削除             |
| 受入企業1              |                  |         |        |                        |                     |           |                     |                |
| 1000201            | tt               | 一般ユーザ   |        |                        |                     | 支援機関4ユーザ  | 2019/11/19 16:36:40 | •              |
| 11111              | weqewqw          | 一般ユーザ   |        |                        |                     | 支援 1 ユーザA | 2019/11/12 16:34:23 | •              |
| 2000102            | 企業1ユーザB          | 一般ユーザ   |        | 2019/09/30 09:59:49    | 2019/11/26 15:00:50 | 企業1ユーザB   | 2019/11/26 15:00:51 | •              |
| 2000101            | 企業1ユーザA          | 一般ユーザ   |        | 2019/10/04 17:17:34    | 2019/12/09 11:17:53 | 企業1ユーザA   | 2019/12/09 11:17:53 | •              |
| 受入企業2              |                  |         |        |                        |                     |           |                     |                |
| 2000201            | 企業 2 ユーザA        | 一般ユーザ   |        | 2019/10/17 14:09:52    | 2019/11/26 13:55:10 | 企業2ユーザA   | 2019/11/26 13:55:10 | •              |
| 受入企業3              |                  |         |        |                        |                     |           |                     |                |
| 2000301            | 企業 3 ユーザA        | 一般ユーザ   |        |                        |                     | 支援機関4ユーザ  | 2019/11/21 15:14:43 | •              |
| 受け入れ企業C0           | 01               |         |        |                        |                     |           |                     | ,              |
| 019001             | 受入企業一般ユーザ        | 一般ユーザ   |        | 2019/11/25 17:09:43    | 2019/11/25 17:17:59 | 受入企業一般ユーザ | 2019/11/25 17:17:59 | •              |
| 7 件中 1 から 7 まで     | 表示 (全 8 件から絞り込み) |         |        |                        |                     |           | 前へ                  | 次へ             |
|                    | 「企業」と「ユ          | ーザ」に該当る | する     |                        | /                   |           |                     |                |
| © Hitachi Systems, | は検索結果が表          | 表示されます。 |        |                        |                     |           |                     | Version 0.1    |
|                    |                  |         |        |                        |                     |           |                     | ⊕ 95% <b>▼</b> |

# 11.9 並び替え

1)更新日時の ボタンを押下します。

外国人雇用管理サービス

| ユーザマスター覧  |           |       |         |                     |                     |           |                     |    |  |  |
|-----------|-----------|-------|---------|---------------------|---------------------|-----------|---------------------|----|--|--|
| 追加        |           |       |         |                     |                     |           |                     |    |  |  |
| 表示件数 10 🗸 |           |       |         |                     |                     |           | 検索                  |    |  |  |
| ןן DI∜−ב  | ⊐−ቻ名 ↓ĵ   | ן א−ם | ロック日時 🗊 | パスワード変更日時 🌒         | ログイン日時 🏦            | 更新ユーザ 🏢   | 更新日時  ↓↑            | 削除 |  |  |
| 支援機関ex    |           |       |         |                     |                     |           |                     |    |  |  |
| example01 | 氏名ex      | 管理者   |         | 2019/11/28 17:07:32 | 2019/12/06 16:13:06 | 氏名ex      | 2019/12/06 16:13:06 | •  |  |  |
| 受入企業1     |           |       |         |                     |                     |           |                     |    |  |  |
| 1000201   | π         | 一般ユーザ |         |                     |                     | 支援機関4ユーザ  | 2019/11/19 16:36:40 | •  |  |  |
| 11111     | weqewqw   | 一般ユーザ |         |                     |                     | 支援1ユーザA   | 2019/11/12 16:34:23 | •  |  |  |
| 2000101   | 企業1ユーザA   | 一般ユーザ |         | 2019/10/04 17:17:34 | 2019/11/27 10:54:02 | 企業1ユーザA   | 2019/11/27 10:54:03 | •  |  |  |
| 2000102   | 企業1ユーザB   | 一般ユーザ |         | 2019/09/30 09:59:49 | 2019/11/26 15:00:50 | 企業1ユーザB   | 2019/11/26 15:00:51 | •  |  |  |
| 受入企業2     |           |       |         |                     |                     |           |                     |    |  |  |
| 2000201   | 企業 2 ユーザA | 一般ユーザ |         | 2019/10/17 14:09:52 | 2019/11/26 13:55:10 | 企業 2 ユーザA | 2019/11/26 13:55:10 | •  |  |  |

#### 2) 押下にて昇順と降順の表示が切り替わります。

| コーザマスター覧         芽順で表示されます。         表示作数 10 ~       ター・グ名 10 ~       ロック日時 10 パスワード変更日時 11 ログイン日時 11 更新ユーザ       検索         ユーザ0 11 ユーザ名 11 ロール 11 ロック日時 11 パスワード変更日時 11 ログイン日時 11 更新ユーザ       東新日時 11 削除         支援機関ext         2019/12/09 15:13:31       2019/12/09 16:54:04       6         支援機関ext          2019/12/09 16:54:04       6          シン          2019/12/09 15:13:31       2019/12/09 16:54:04       6         シン           2019/12/09 16:54:04       6         シン           2019/12/09 16:54:04       6         シン           2019/12/09 16:54:04       6         シン           2019/12/09 16:54:04       6         シン             6         シン                  1111       wegewgw </th <th colspan="10">外国人雇用管理サービス メニュー・ 氏名e</th>                                                                                                    | 外国人雇用管理サービス メニュー・ 氏名e |           |         |         |                     |                     |          |                     |                    |   |  |
|----------------------------------------------------------------------------------------------------|-----------------------|-----------|---------|---------|---------------------|---------------------|----------|---------------------|--------------------|---|--|
|                                                                                                    | ユーザマスター覧              |           |         |         |                     |                     |          |                     |                    |   |  |
| 表示件数 10 ~       検索         ユーザВ II       ユーザ名 III       ロック日時 III       パスワード変更日時 III       ログイン日時 III       更新ユーザ IIII       更新日時 IIII       IIIIIIIII       原本       管理者       2019/12/09 15:13:31       2019/12/09 16:54:04       氏名ex       2019/12/09 16:54:04       ●         受入企業1                                                                                                    | 追加                    |           |         |         |                     | 昇順で表示され             | はす。 \    |                     |                    |   |  |
| ユーザA         ロール II         ロック日時 II         パスワード変更日時 II         ログイン日時 II         更新ユーザ         更新日時 II         削除           支援機関ex            2019/12/09 16:54:04           2019/12/09 16:54:04           2019/12/09 16:54:04           2019/12/09 16:54:04                                                                                                    | 表示件数 10 🗸             |           |         |         | L                   |                     | \        | 検索                  |                    |   |  |
| 支援機関ex <th< td=""><td>ユーザID ↓↑</td><td>ユーザ名 11</td><td>D−1/ 11</td><td>ロック日時 🕼</td><td>パスワード変更日時</td><td>ログイン日時</td><td>更新ユーザ</td><td>↑ 更新日時 🚛</td><td>削除</td><td></td></th<>                                                                                                    | ユーザID ↓↑              | ユーザ名 11   | D−1/ 11 | ロック日時 🕼 | パスワード変更日時           | ログイン日時              | 更新ユーザ    | ↑ 更新日時 🚛            | 削除                 |   |  |
| example01         氏名ex         管理者         2019/12/09 15:13:31         2019/12/09 16:54:04         氏名ex         2019/12/09 16:54:04         ●           受入企業1         -         -         -         -         -         -         -         -         -         -         -         -         -         -         -         -         -         -         -         -         -         -         -         -         -         -         -         -         -         -         -         -         -         -         -         -         -         -         -         -         -         -         -         -         -         -         -         -         -         -         -         -         -         -         -         -         -         -         -         -         -         -         -         -         -         -         -         -         -         -         -         -         -         -         -         -         -         -         -         -         -         -         -         -         -         -         -         -         -         -         -         -         - | 支援機関ex                |           |         |         |                     |                     |          |                     |                    |   |  |
| 受入企業1       wegewqw       一般ユーザ       Main       Main       支援1ユーザA       2019/11/12 16:34:23       ●         1010201       tt       一般ユーザ       ●       支援機関4ユーザB       2019/11/19 16:36:40       ●         2000102       企業1ユーザB       一般ユーザ       2019/03/0 99:59:49       2019/11/26 15:00:50       企業1 ユーザB       2019/11/26 15:00:51       ●                                                                                                    | example01             | 氏名ex      | 管理者     |         | 2019/12/09 15:13:31 | 2019/12/09 16:54:04 | 氏名ex     | 2019/12/09 16:54:04 | •                  |   |  |
| 11111         weqewqw         一般ユーザ         回目         支援1ユーザA         2019/11/12 16:34:23         ●           1000201         tt         一般ユーザ         シロリリリリカロション         支援機関 4 ユーザA         2019/11/12 16:34:23         ●           2000102         企業1 ユーザB         一般ユーザ         2019/03/0 09:59:49         2019/11/26 15:00:50         企業1 ユーザB         2019/11/26 15:00:51         ●                                                                                                    | 受入企業1                 |           |         |         |                     |                     |          |                     |                    |   |  |
| 1000201       tt       一般ユーザ       回目       支援機関 4 ユーザ       2019/11/19 16:36:40       ●         2000102       企業1 ユーザB       一般ユーザ       2019/09/30 09:59:49       2019/11/26 15:00:50       企業1 ユーザB       2019/11/26 15:00:51       ●                                                                                                    | 11111                 | weqewqw   | 一般ユーザ   |         |                     |                     | 支援1ユーザA  | 2019/11/12 16:34:23 | •                  |   |  |
| 2000102 企業1ユーザB 一般ユーザ 2019/09/30 09:59:49 2019/11/26 15:00:50 企業1ユーザB 2019/11/26 15:00:51 •                                                                                                    | 1000201               | tt        | 一般ユーザ   |         |                     |                     | 支援機関4ユーザ | 2019/11/19 16:36:40 | •                  | 1 |  |
|                                                                                                    | 2000102               | 企業1ユーザB   | 一般ユーザ   |         | 2019/09/30 09:59:49 | 2019/11/26 15:00:50 | 企業1ユーザB  | 2019/11/26 15:00:51 | •                  |   |  |
| 2000101         企業1ユーザA         一般ユーザ         2019/10/04 17:17:34         2019/12/09 11:17:53         企業1ユーザA         2019/12/09 11:17:53         ●                                                                                                    | 2000101               | 企業1ユーザA   | 一般ユーザ   |         | 2019/10/04 17:17:34 | 2019/12/09 11:17:53 | 企業1ユーザA  | 2019/12/09 11:17:53 | •                  |   |  |
| 受入企業 2                                                                                                    | 受入企業2                 |           |         |         |                     |                     |          |                     |                    |   |  |
| 2000201         企業 2 ユーザA         一般ユーザ         2019/10/17 14:09:52         2019/11/26 13:55:10         企業 2 ユーザA         2019/11/26 13:55:10         ©                                                                                                    | 2000201               | 企業 2 ユーザA | 一般ユーザ   |         | 2019/10/17 14:09:52 | 2019/11/26 13:55:10 | 企業2ユーザA  | 2019/11/26 13:55:10 | •                  |   |  |
| 受入企業 3 受入企業 3 受入企業 3 受入企業 3 受入企業 3 受入企業 3 受入企業 3 受入企業 3 受入企業 4 受入企業 4 (企業 4 )                                                                                                    | 受入企業3                 |           |         |         |                     |                     |          |                     | € 95% <del>-</del> | × |  |

# 11.10 ユーザのパスワードをリセットしたい場合

1) ユーザ ID を押下します。

外国人雇用管理サービス

外国人雇用管理サービス

| ユーザマスター覧  |           |        |         |                     |                     |          |                     |    |  |  |
|-----------|-----------|--------|---------|---------------------|---------------------|----------|---------------------|----|--|--|
| 追加        |           |        |         |                     |                     |          |                     |    |  |  |
| 表示件数 10 🗸 |           |        |         |                     |                     |          | 検索                  |    |  |  |
| ユーザID 🎼   | ユーザ名 🎼    | D−ル lî | ロック日時 🏦 | パスワード変更日時 🛛 🏦       | ログイン日時              | 更新ユーザ 🎝  | 更新日時                | 削除 |  |  |
| 支援機関ex    |           |        | `       |                     |                     |          |                     |    |  |  |
| example01 | 氏名ex      | 管理者    |         | 2019/11/28 17:07:32 | 2019/12/06 16:13:06 | 氏名ex     | 2019/12/06 16:13:06 | •  |  |  |
| 受入企業1     |           |        |         |                     |                     |          |                     |    |  |  |
| 1000201   | π         | 一般ユーザ  |         |                     |                     | 支援機関4ユーザ | 2019/11/19 16:36:40 | •  |  |  |
| 11111     | weqewqw   | 一般ユーザ  |         |                     |                     | 支援1ユーザA  | 2019/11/12 16:34:23 | •  |  |  |
| 2000101   | 企業1ユーザA   | 一般ユーザ  |         | 2019/10/04 17:17:34 | 2019/11/27 10:54:02 | 企業1ユーザA  | 2019/11/27 10:54:03 | •  |  |  |
| 2000102   | 企業1ユーザB   | 一般ユーザ  |         | 2019/09/30 09:59:49 | 2019/11/26 15:00:50 | 企業1ユーザB  | 2019/11/26 15:00:51 | •  |  |  |
| 受入企業2     |           |        |         |                     |                     |          |                     |    |  |  |
| 2000201   | 企業 2 ユーザA | 一般ユーザ  |         | 2019/10/17 14:09:52 | 2019/11/26 13:55:10 | 企業2ユーザA  | 2019/11/26 13:55:10 | •  |  |  |

# 2)ユーザマスタ画面が表示され、パスワードリセットボタンを押下します。

| 利用しない •<br>利用しない •<br>利用しない •            |
|------------------------------------------|
| 利用しない *<br>利用しない *<br>利用しない *<br>利用しない * |
| 利用しない -<br>利用しない -<br>利用しない -            |
| 利用しない →<br>利用しない →<br>利用しない →            |
| 利用しない -<br>利用しない -                       |
| 利用しない -<br>利用しない -                       |
| 利用しない。                                   |
| 利用しない。                                   |
|                                          |
| パスジードリビット                                |
|                                          |
|                                          |
|                                          |
|                                          |
|                                          |

#### 3)登録項目の「パスワード」と「パスワード(確認)」が活性化します。

| <b>人雇用管理サービス</b> |                  | メニュー・ 氏名ex・  |
|------------------|------------------|--------------|
|                  | 管理企業             |              |
|                  | 利用しない・           |              |
|                  | 管理国籍             |              |
|                  | 利用しない▼           |              |
|                  | 管理在留資格           |              |
|                  | 利用しない。           | / 「パスワード」と   |
|                  | 管理就労者            | 「パスワード(確認)」は |
|                  | 利用しない。           | 同じものを入力します。  |
|                  | パスワード* パスワードリセット |              |
|                  |                  |              |
|                  | パスワード (確認)*      |              |
|                  |                  |              |
|                  | ログイン失敗回数         |              |
|                  | 0                |              |

#### 4)登録ボタンを押下します。

| 外国人雇用管理サービス                                        |                     |     | 氏名ex <del>-</del> |
|----------------------------------------------------|---------------------|-----|-------------------|
|                                                    |                     |     |                   |
|                                                    | パスワード更新日時           |     |                   |
|                                                    | 2019/12/09 15:13:31 |     |                   |
|                                                    | ログイン日時              |     |                   |
|                                                    | 2019/12/09 16:54:04 |     |                   |
|                                                    | 追加ユーザ               |     |                   |
|                                                    | 管理者01               |     |                   |
|                                                    | 追加日時                |     |                   |
|                                                    | 2019/11/28 17:06:01 |     |                   |
|                                                    | 更新ユーザ               |     | - 1               |
|                                                    | 氏名ex                |     |                   |
|                                                    | 更新日時                |     |                   |
|                                                    | 2019/12/09 16:54:04 |     |                   |
|                                                    | 登録 戻る               |     |                   |
| © Hitachi Systems, Ltd. 2019. All Rights Reserved. |                     | Ver | rsion 0.1 🗸       |
|                                                    |                     |     | 95% -             |

### 5) 完了画面が表示され、パスワードの変更が完了します。 閉じるボタンを押下後、前画面に戻ります。

| 完了      |     |
|---------|-----|
| 保存しました。 |     |
|         | 閉じる |